## Guide to HKUST Online Application

This guide gives you a walkthrough on how to submit your Online Application form. You are advised to read through the following instructions, then complete your application in **English** unless otherwise stated.

- 1) Prepare before you start
- 2) Create an application account
- 3) Create a new application form
- 4) Complete your application form
  - Fill Application Form
  - Upload Documents
  - HKUST Survey
  - <u>Preview Application, Finalize and Submit</u>
- 5) I've submitted my application, what's next?
- ✓ Useful tips when preparing your documents to be uploaded:

How to minimize the file size of your supporting documents?

### **1. Prepare before you start**

- a) Please read through the Notes for Applicants (<u>https://join.hkust.edu.hk/oas/notes.pdf</u>) before you start
- b) Ensure the pop-up blocker of your browser is turned off
- c) Collect/prepare the following information/documents for your application:
  - ✓ Scanned copy of your:
    - Identity Document (HK ID/passport/other travel documents, and documents issued by the HK Immigration Department e.g., Document of Identity, Dependant visa showing valid expiry date)
    - Personal Statement
    - High school transcript for the latest 2 years of study
    - Certificates of public examinations, including proof of English language proficiency
    - Degree certificates and official transcripts
    - Certificates and awards
  - ✓ Contact information of your:
    - Academic referee
    - IB coordinator/career counselor (Only if you are studying IB Diploma, GCE-AL, or Indian High School Examination; this is for your predicted grade report)
  - ✓ A valid email address (we communicate mainly by email)
  - ✓ A valid credit card (VISA or MasterCard), Alipay or Wechat Pay account for payment of the application fee

To allow the University to have a full review of your application, please ensure the respective supporting documents (e.g., public exam reports, school transcripts, etc.) are uploaded to your application. The total document upload size is 6.00 MB maximum. Here are some tips on minimizing your file size: <u>https://join.hkust.edu.hk/oas/minimizefile.pdf</u>.

#### 2. Create an application account

香港科技大 **HKUST Online Application** THE HONG KONG UNIVERSITY OF SCIENCE AND TECHNOLOGY W for Undergraduate Programs (2024/25 Entry)

#### Create an Account 建立網上入學申請帳戶

| Name in English 英文姓名<br>(same as in identity documents 中國居民諸墳漢語拼音)                                                                                                    | <br>Surname 姓氏                                                             | Given Name 名字                                                                                                    |  |
|----------------------------------------------------------------------------------------------------|----------------------------------------------------------------------------|----------------------------------------------------------------------------------------------------|--|
| Username 帳戶名稱<br>(8-15 characters, at least 1 digit & 1 alphabet)                                                                                                    |                                                                            | Name in English should by same as the one on your                                                                      |  |
| Password 密碼<br>(12-20 characters, at least 1 digit, 1 uppercase & 1<br>lowercase alphabet)                                                                                                    |                                                                            | identity documents, e.g. Jason Karl LEE → Surname = Last Name = Family Name: Lee                                       |  |
| Retype Password 重新輸入密碼                                                                                                    | Password 重新輸入密碼 → Surname = Last Name = Fam<br>→ Given Name = First Name & |                                                                                                    |  |
| Email Address 電郵地址 Retype Email Address 重新輸入電郵地址                                                                                                    |                                                                            | Please remember your Username and Password for future                                                                  |  |
| Please read the "Personal Information Collection Statement" ("PICS").<br>You must accept the "PICS" before proceeding to create your account and complete the applicati<br>請閱讀以下《收集個人資料聲明》("PICS") 。<br>申請人在接納《收集個人資料聲明》後,方可建立帳戶和填寫申請表。 |                                                                            | login. (• tips: take screenshot to remember your login details)<br>Username must contain both letter(s) and number(s). |  |

You must read through the Personal Information Collection Statements (PICS) by scrolling the bar to the end and tick the bottom checkboxes to create account.

前周期以下 如双梁固八算科事为》(1963); 申請人在接納《收集個人資料聲明》後,方可建立帳戶和填寫申請表。

This PICS is available in English, Traditional Chinese, and Simplified Chinese. In case of discrepancies between the English version and the Traditional Chinese or the Simplified Chinese version, the English version shall always prevail. Please click here to download a copy of the PICS or to view the Simplified Chinese version.

Personal Information Collection Statement ("PICS")

1. Your Privacy

The Hong Kong University of Science and Technology (the "University") respects the personal data privacy of all individuals and pledges to be in compliance with the requirements of the Personal Data (Privacy) Ordinance of Hong Kong ("PDPO") so that the privacy of your personal data is protected in accordance with the standard required by law. In doing so, we require all our staff and agents to comply with the PDPO in the same manner as the PDPO applies to the University as a whole and adhere to the strictest standards of security and confidentiality.

"Personal data" means any personally identifying information or sensitive data from which it is practicable for the identity of an individual to be ascertained, such as: name, age, gender, photo image, address, contact details, HKID card or passport/entry permit numbers, education background, academic, assessment and performance records, and co-curricular data

This PICS is provided by the priversity for the purposes of complying with the notification requirements under the PDPO when collecting personal data. It should be read in comunction with the University's Data Privacy Policy Statement ("PPS"). A copy of which is available at this link: https://dataprivacy.ust.ht/university-data-privacy-policy-statement/

Please read this PICs and the PPS carefully to understand the policy and practices of the University regarding how your personal data will be treated. The PRC (People's Republic of China) Addendum ("Addendum") supplements the PICS and applies to you if you are residing or located in the Mainland. A copy of the Addendum is available at this link: https://join.hkust.edu.hk/oas/prc\_addendum\_en.pdf

Before providing your personal information ("PI") for matters including submitting an admission application to and completing student registration with the University, please read carefully our Personal Information Collection Statement and, if you are residing or located in the Mainland, its PRC Addendum ("Addendum") as well, and check the applicable boxes:-在您為了向大學提交入學申請和註冊入學等事務而提供您的個人信息前,請仔細閱讀大學的個人信息收集聲明,若您居住或位於內地,請仔細閱讀中 華人民共和國附錄("附錄"),並勾選下列合適選項:

Thave fully read and understood the contents of the Personal Information Collection Statement of the University. I agree that the University may process and protect the PI that I provide to the University pursuant to the Personal Information Collection Sta

. 本人已完整閱讀並理解大學的收集個人資料聲明的內容。本人同查大學按照個人信息收集聲明的想定處理和保護本人向大學提交的個人信息。

#### Are you currently residing or located in the Mainland? 您現在是否居住或位於內地?

│ Yes 是

- I have fully read and understood the contents of the Addendum. I agree that the University may process and protect the PI that I provide to the nt to the Adden
- 本人已完整閱讀並理解附錄的內容。本人同意大學按照附錄的規定處理和保護本人向大學提交的個人信息。
- I understand and acknowledge that the PI that I provide to the University may contain sensitive PI, and I hereby give consent to the University to process such sensitive PI pursuant to the Personal Information Collection Statement and its Addendum. 本人理解並確認本人向大學所提交的個人信息中可能會包含敏感個人信息,本人同意授權大學按照個人信息收集聲明和其附錄的規定處理該等敏感個人 信息。
- I agree that the PI that I provide to the University may be transm rsity at its domicile or any other location it may designate. itted and stored by the Uni 本人同意大學將本人向大學所提交的個人信息傳輸並保存在大學的所在地或其指定的其他任何地點。
- I agree that the University may disclose to and/or share with any related third party the PI that I provide to the University, pursuant to the Personal Information Collection Statement and its Addendum.

本人同意,大學可以按照個人信息收集聲明和其附錄的規定向任何相關第三方披露和。或共享本人向大學所提供的個人信息。

No 否

(The checkboxes will be enabled when you scroll down to the bottom of the PICS.) (當你將滑鼠指標移至收集個人資料聲明的頁面底部時,此方格將被啟用)

Create account 建立模戶 Cancel 取消

| 香港科技大學<br>THE HONG KONG<br>UNIVERSITY OF SCIENCE<br>AND TECHNOLOGY                                                                                                    | HKUST Online Applicati<br>for Undergraduate Pr                       | on<br>ograms (2024/25 Entry)                                |  |  |
|----------------------------------------------------------------------------------------------------|----------------------------------------------------------------------|-------------------------------------------------------------|--|--|
| Your applicant account has been created successfully. An acknowledgement email has been sent to " ug2425oas@test.com ".                                                                                                    |                                                                      |                                                             |  |  |
| Important: All application related notifications will be sent to your provided personal email ug2425oas@test.com . Please check your mailbox to ensure you have received an acknowledgement email on creating an application account. |                                                                      |                                                             |  |  |
|                                                                                                    |                                                                      |                                                             |  |  |
| 二二二二二二二二二二二二二二二二二二二二二二二二二二二二二二二二二二二二                                                                                                    | ·加訊息,我們將會發送至 ug24250as@test.com 。<br>如訊息,我們將會發送至 ug24250as@test.com。 | 3<br>27.4 利用化为利加度20.4 采用,2.2 单位 百以小社长的力相争为以同时在5.2 口下加度兴兴分,2 |  |  |
|                                                                                                    |                                                                      |                                                             |  |  |
| Select an Application Form 請選擇申請表                                                                                                    |                                                                      |                                                             |  |  |
| Before you select your application form, please read through Notes for Applicants for important information on preparing your application.                                                                                            |                                                                      |                                                             |  |  |
| 在選擇申請表前,請先細閱 <u>申請人類知</u> ,參考有關填寫入學申請表的重要訊息及程序。                                                                                                    |                                                                      |                                                             |  |  |
| Undergraduate Pro                                                                                                    | gram Application                                                     | Coloct Undergraduate Program Application uplace you         |  |  |
| Oundergraduate Program Application unless you     A本科课程入学申请(2024年度中国国家統一高考考生造用,包括复读)     Select Undergraduate Program Application unless you                                                                                          |                                                                      |                                                             |  |  |
| O Undergraduate Pro                                                                                                    | gram Application (SNDAS scheme, for concurren                        | are attempting 2024 Mainland China Gaokao Exam or you       |  |  |
| are nominee of SNDAS scheme.                                                                                                    |                                                                      |                                                             |  |  |
| Start new application 填寫新                                                                                                    | 所申請表                                                                 |                                                             |  |  |

You will then be asked to log in to the HKUST Online Application System by entering the Username and Password you have just created.

| Please enter your Username and Password to login the Undergraduate Programs (2024/25 Entry). | HKUST Online Application for                                 |
|----------------------------------------------------------------------------------------------|--------------------------------------------------------------|
| 歡迎使用香港科技大學網上入學申請系統,請輸入                                                                       | 您的帳戶名稱及密碼                                                    |
| Username 帳戶名稱<br>:                                                                           |                                                              |
| Password 密碼:                                                                                 | Forgot password 法纪察疆?                                        |
| Login 登入                                                                                     |                                                              |
| This web site is maintained by the Information Systems Office. Please                        | se send comments and suggestions to <u>issupprt@ust.hk</u> . |

If you forget your username / password, please click on this link to reset your password. You will receive an email titled "**HKUST Admissions: Reset Your Password**" with the new password. Please note that this email may sometimes be filtered to your Junk / Spam mailbox.

## 3. Create a new application form

| Ind        | icate your Highest Qualification                                     | n .                                                         |                                                                                     |
|------------|----------------------------------------------------------------------|-------------------------------------------------------------|-------------------------------------------------------------------------------------|
| Plea       | ase choose the highest qualification                                 | ou have obtained or will obtai                              | n:                                                                                  |
| $\bigcirc$ | High School Qualifications /                                         | Please select                                               |                                                                                     |
|            | (include IB Diploma, GCE A-level,<br>foundation studies):            |                                                             | Select your current/ most recent academic qualification from one of these pull-down |
| $\bigcirc$ | Post-secondary Qualifications<br>(include subdegree):                | Please select                                               | ¥                                                                                   |
|            | Students with post-secondary edu<br>Current students or graduates of | cation background include:<br>an associate degree or a high | er diploma program: and                                                             |

Transfer students studying a degree program at Bachelor level or above at a university

Start new application

## 4. Complete your application form

## Fill Application Form

## Section 1 Personal Particulars

| 香港科技大學<br>THE HONG KONG<br>UNIVERSITY OF SC<br>AND TECHNOLOG                                                                                                    | IENCE<br>Y                                                          | HKUST Online Application<br>for Undergraduate Pr                                                                                              | on<br>ograms (2024/25 Entry)                                                                                                    |
|----------------------------------------------------------------------------------------------------|---------------------------------------------------------------------|----------------------------------------------------------------------------------------------------|----------------------------------------------------------------------------------------------------|
|                                                                                                    | v                                                                   | Velcome, Three                                                                                                    | My Applications   My Mailbox   Change Password / Email   Logoff                                                                                                    |
| Application No.                                                                                                    | .:-                                                                 | Personal Particulars                                                                                                    |                                                                                                    |
| Step 1 : Fill Applicat                                                                                                    | tion Form                                                           | Please complete in English, unless otherwi                                                                                                    | se specified.                                                                                                    |
| > 1. Personal Particu                                                                                                    | lars                                                                |                                                                                                    | * Mandatory Fields                                                                                                    |
| <ol> <li>Program Choice</li> <li>Secondary Educa</li> <li>Post-Secondary E</li> </ol>                                                                                                    | ation<br>Education                                                  | Name *<br>(same as in identity documents)                                                                                                    | Surname Given Name                                                                                                    |
| 5. Examination Rest                                                                                                    | ults<br>Proficiency                                                 | Name in Chinese<br>(if applicable)                                                                                                    |                                                                                                    |
| <ol> <li>Prizes and Award</li> <li>Extra-curricular A</li> </ol>                                                                                                    | ls<br>ctivities                                                     | Date of Birth *<br>(dd/mmm/yyyy)                                                                                                    |                                                                                                    |
| 9. Working Experien                                                                                                    | ice                                                                 | Gender *                                                                                                    | O Male O Female                                                                                                    |
| <ol> <li>9. Working Experience</li> <li>10. Personal Statement</li> <li>11. Additional Information</li> <li>12. Academic Reference</li> <li>Step 2 : Upload Documents</li> <li>Step 3 : Preview Application</li> <li>Step 4 : Finalize and Submit</li> <li>Guideline</li> </ol> |                                                                     | Personal Identification Number(s) *                                                                                                    | Image: Constraint of the section of the section of |
|                                                                                                    |                                                                     | Citizenship *                                                                                                    | Please select     Image: Select select       For applicants from Mainland China, please indicate:       Native Place     Please select       Residence     Please select                                                                                                    |
|                                                                                                    |                                                                     | Visa / Right of Abode Status *                                                                                                    | Do you need a student visa or entry permit to study in Hong Kong? <ul> <li>Yes</li> <li>No. because;</li> </ul>                                                                                                    |
|                                                                                                    | If you h<br>For stud<br>of the f<br>- In the<br>on your<br>- In the | old a HKID card, please en<br>dents without a permanen<br>ollowing:<br>Other National ID Numbe<br>r National ID card<br>Travel Document Numbe | ter the card number here.<br>t HKID, please input at least one<br>r section: your ID number stated<br>r section: your passport number                                                                                                    |

#### Visa/Right of Abode Status

In general, any person who does not have the right of abode/right to land in Hong Kong and does not hold a valid dependant visa, must obtain a student visa/entry permit before coming to Hong Kong for undergraduate study. Please visit the HK Immigration Department website for more details at <a href="https://www.immd.gov.hk/eng/services/visas/immigration-entry-guideline.html">https://www.immd.gov.hk/eng/services/visas/immigration-entry-guideline.html</a>.

| Visa / Right of Abode Status * 👔 | Do you need a student visa or entry permit to study in Hong Kong?                                                                                                    |
|----------------------------------|----------------------------------------------------------------------------------------------------|
|                                  | ⊖ Yes                                                                                                    |
|                                  | O No, because:                                                                                                    |
|                                  | $^{igodoldoldoldoldoldoldoldoldoldoldoldoldol$                                                                                                    |
|                                  | (香港永久性居民身份證)<br>○ I hold a One-way Permit for entry to Hong Kong / Hong Kong Document of<br>Identity<br>(中華人民共和國前往港澳通行證 [俗稱單程證] / 簽證身份書)                                                                                                    |
|                                  | $^{ m O}$ I hold a Visa label for unconditional stay                                                                                                    |
|                                  | (無條件限制逗留簽證)                                                                                                    |
|                                  | $^{igodoldoldoldoldoldoldoldoldoldoldoldoldol$                                                                                                    |
|                                  | (香港受養人簽證)<br>Expiry Date:/ //<br>Were you aged 18 or above when your first Dependant Visa label was<br>issued? O Yes O No<br>Applicants holding dependant visa/entry permit who were 18 years old or<br>above when they were first issued with such visa/entry permit by the<br>Immigration Department of the HKSAR are regarded as non-local<br>applicants. |
|                                  | If you do not need a student visa or entry permit to study in Hong Kong, please upload the relevant identity document(s).                                                                                                    |

#### Section 2 Program Choice

Please click the **magnifying glass** to view all available program choices and select your preferred program(s) in the pull-down menu. Alternative choice is available for specific programs and will be considered when admission to that program is unsuccessful.

| Program Choice                                                                                                    |                                                                                                    |                                                                     |                                                                |                |
|----------------------------------------------------------------------------------------------------|----------------------------------------------------------------------------------------------------|---------------------------------------------------------------------|----------------------------------------------------------------|----------------|
| Select up to two choices, eithe<br>Note that the available pregram<br>the full list of programs                         | School-based or program-based, and the choices are based on the highest qualified                                            | e first choice will be considere<br>cation which you have declare   | d as your highest priority.<br>d. Please click <u>here</u> for |                |
|                                                                                                    |                                                                                                    |                                                                     | * Mandatory Fields                                             |                |
| First Choice * Please se                                                                                                | elect                                                                                                    | $\sim$                                                              |                                                                |                |
| Second Choice Please se                                                                                                 | elect                                                                                                    | $\sim$                                                              |                                                                |                |
| Save Save and Continue                                                                                                  |                                                                                                    |                                                                     |                                                                |                |
| Self-declared Highest Qua                                                                                               | lification                                                                                                    |                                                                     |                                                                |                |
| International Baccalaureate Din                                                                                         | loma                                                                                                    | (                                                                   | Modify Qualification                                           | $\overline{}$  |
|                                                                                                    | loma                                                                                                    |                                                                     | Modify Qualification                                           |                |
| Program Choice<br>Select up to two choices, either<br>Note that the available list of pro<br>your full list of options. | School-based or program-based, and the<br>ograms are based on the highest qualificat                                         | first choice will be considered a<br>ion which you have declared. F | as your highest priority.<br>Please click <u>here</u> for      |                |
| First Choice : BSc Biotech                                                                                              | nology and Business                                                                                                    |                                                                     |                                                                |                |
| Second Choice :                                                                                                    |                                                                                                    |                                                                     | Modify Program Choice                                          | $\mathcal{I}$  |
| Alternative offer consideration m<br>wish to be considered, select or<br>not repeat your First Choice or S              | hay be given to qualified candidates if the one Alternative for each of your program cho<br>Second Choice as an Alternative. | corresponding applied choice is<br>bice(s). Otherwise, you may lea  | s unsuccessful. If you<br>ave it blank. You could              |                |
| Alternative to First Choice                                                                                             | Please select                                                                                                    | ~                                                                   |                                                                |                |
| Alternative to Second Choice                                                                                            |                                                                                                    | <ol> <li>You can mod</li> </ol>                                     | dify your self-dec                                             | clared highest |
| Save Save and Continue                                                                                                  |                                                                                                    | qualification and p                                                 | program choice(s)                                              | ONLY BEFORE    |
|                                                                                                    |                                                                                                    | application submissi                                                | on. Please note the                                            | at amendmen    |
|                                                                                                    | 6                                                                                                    | will not be allowed a                                               | after your application                                         | on submission. |

## Section 3 Secondary Education

| 1            | Name of School *                                                                                                    |                                                                                                    |                                                                                                    | Q                |  |
|--------------|----------------------------------------------------------------------------------------------------|----------------------------------------------------------------------------------------------------|----------------------------------------------------------------------------------------------------|------------------|--|
|              |                                                                                                    | Country / Region                                                                                                    |                                                                                                    |                  |  |
|              |                                                                                                    | Province / State                                                                                                    |                                                                                                    |                  |  |
|              |                                                                                                    |                                                                                                    |                                                                                                    |                  |  |
|              | Period of Attendance *                                                                                                    | From Grade                                                                                                    |                                                                                                    |                  |  |
|              | (mm/yyyy)                                                                                                    |                                                                                                    |                                                                                                    |                  |  |
|              |                                                                                                    | From Grade                                                                                                    | From Grade to Grade                                                                                                    |                  |  |
|              | Date / Expected Date of Completion                                                                                                    |                                                                                                    |                                                                                                    |                  |  |
|              | (mm/yyyy)                                                                                                    |                                                                                                    |                                                                                                    |                  |  |
|              | Salast Sahaal                                                                                                    |                                                                                                    |                                                                                                    |                  |  |
|              | Please enter selection criteria to se                                                                                                    | earch School(s) :                                                                                                    |                                                                                                    |                  |  |
|              | School(s)                                                                                                    | <b>1</b>                                                                                                    |                                                                                                    |                  |  |
|              | 00100101                                                                                                    | Kong                                                                                                    |                                                                                                    |                  |  |
|              | Country / Pagion Place                                                                                                    | Kong                                                                                                    |                                                                                                    |                  |  |
| c            | Country / Region Fleas<br>Search Reset                                                                                                    | arch for your                                                                                                    |                                                                                                    |                  |  |
| C            | Country / Region Pleas<br>Search Reset                                                                                                    | arch for your                                                                                                    | Country / Region                                                                                                    | Province / State |  |
| C<br>h       | Country / Region Pleas<br>Search Reset                                                                                                    | arch for your                                                                                                    | Country / Region<br>Hong Kong SAR, China                                                                                                    | Province / State |  |
| C<br>h       | lick the magnifying glass to se<br>igh school name.                                                                                                    | arch for your                                                                                                    | Country / Region<br>Hong Kong SAR, China<br>Hong Kong SAR, China                                                                                                    | Province / State |  |
| C<br>h<br>If | lick the magnifying glass to se<br>igh school name.<br>you cannot find your school(s)                                                                                                    | arch for your<br>from the list,                                                                                                    | Country / Region<br>Hong Kong SAR, China<br>Hong Kong SAR, China<br>Hong Kong SAR, China                                                                                                    | Province / State |  |
| C<br>h<br>lf | lick the magnifying glass to se<br>igh school name.<br>you cannot find your school(s)                                                                                                    | arch for your<br>from the list,                                                                                                    | Country / Region<br>Hong Kong SAR, China<br>Hong Kong SAR, China<br>Hong Kong SAR, China<br>Hong Kong SAR, China                                                                                                    | Province / State |  |
| C<br>h<br>If | lick the magnifying glass to se<br>igh school name.<br>you cannot find your school(s)<br>lease fill in the high school name                                                                                                    | arch for your<br>from the list,<br>e and country.                                                                                                    | Country / Region<br>Hong Kong SAR, China<br>Hong Kong SAR, China<br>Hong Kong SAR, China<br>Hong Kong SAR, China<br>Hong Kong SAR, China                                                                                                    | Province / State |  |
| C<br>lf<br>p | Country / Region Please<br>Search Reset<br>lick the magnifying glass to se<br>igh school name.<br>you cannot find your school(s)<br>lease fill in the high school name                                                                                                | arch for your<br>from the list,<br>e and country.                                                                                                    | Country / Region<br>Hong Kong SAR, China<br>Hong Kong SAR, China<br>Hong Kong SAR, China<br>Hong Kong SAR, China<br>Hong Kong SAR, China<br>Hong Kong SAR, China                                                                                                    | Province / State |  |
| C<br>h<br>p  | Country / Region Please<br>Search Reset                                                                                                    | arch for your<br>from the list,<br>e and country.<br>solution in the formula in the secondary school<br>University Affiliated School Wong Kam Fai Secondary and                                                                                                    | Country / Region<br>Hong Kong SAR, China<br>Hong Kong SAR, China<br>Hong Kong SAR, China<br>Hong Kong SAR, China<br>Hong Kong SAR, China<br>Hong Kong SAR, China<br>Hong Kong SAR, China                                                                                                    | Province / State |  |
| C<br>hi<br>p | Country / Region Fless<br>Search Reset<br>lick the magnifying glass to se<br>igh school name.<br>you cannot find your school(s)<br>lease fill in the high school name<br>6 Hong Kong Bapits<br>Primary School<br>8 Hong Kong Chines                                   | arch for your from the list, and country. s) cau Lutheran Church Queen Maud Secondary School University Affiliated School Wong Kam Fai Secondary and e Women's Club College                                                                                                    | Country / Region<br>Hong Kong SAR, China<br>Hong Kong SAR, China<br>Hong Kong SAR, China<br>Hong Kong SAR, China<br>Hong Kong SAR, China<br>Hong Kong SAR, China<br>Hong Kong SAR, China<br>Hong Kong SAR, China                                                                                                    | Province / State |  |
| C<br>If<br>p | Country / Region Flease<br>Search Reset<br>lick the magnifying glass to se<br>igh school name.<br>you cannot find your school(s)<br>lease fill in the high school name<br>6 Hong Kong Baptist<br>9 Hong Kong Chinese<br>9 Hong Kong Chinese                           | arch for your from the list, e and country. s) cau Lutheran Church Queen Maud Secondary School University Affiliated School Wong Kam Fai Secondary and e Women's Club College an Service Pui Oi School                                                                                                    | Country / Region<br>Hong Kong SAR, China<br>Hong Kong SAR, China<br>Hong Kong SAR, China<br>Hong Kong SAR, China<br>Hong Kong SAR, China<br>Hong Kong SAR, China<br>Hong Kong SAR, China<br>Hong Kong SAR, China<br>Hong Kong SAR, China                                                                                                    | Province / State |  |
| C<br>hi<br>p | Country / Region Please<br>Search Reset<br>lick the magnifying glass to se<br>igh school name.<br>you cannot find your school(s)<br>lease fill in the high school name<br>6 Hong Kong Baptist<br>7 Hong Kong Baptist<br>9 Hong Kong Christia<br>10 Hong Kong Internal | arch for your from the list, e and country. s) cau Lutheran Church Queen Maud Secondary School University Affiliated School Wong Kam Fai Secondary and e Women's Club College an Service Pui OI School tional School (HKIS)                                                                                 | Country / Region           Hong Kong SAR, China           Hong Kong SAR, China                                                                                              | Province / State |  |
| C<br>If<br>p | Country / Region Please<br>Search Reset                                                                                                    | arch for your from the list, e and country. icau Lutheran Church Queen Maud Secondary School University Affiliated School Wong Kam Fai Secondary and e Women's Club College an Service Pui OI School tional School (HKIS) oss John F Kennedy Centre                                                         | Country / Region           Hong Kong SAR, China           Hong Kong SAR, China                                                                                              | Province / State |  |
| C<br>lf<br>p | Country / Region Please<br>Search Reset                                                                                                    | arch for your from the list, and country.  icau Lutheran Church Queen Maud Secondary School University Affiliated School Wong Kam Fai Secondary and e Women's Club College an Service Pui OI School tional School (HKIS) coss John F Kennedy Centre coss Margaret Trench School                             | Country / Region           Hong Kong SAR, China           Hong Kong SAR, China                                                               | Province / State |  |
| C<br>If<br>p | Country / Region Please<br>Search Reset                                                                                                    | arch for your from the list, and country.  icau Lutheran Church Queen Maud Secondary School University Affiliated School Wong Kam Fai Secondary and e Women's Club College an Service Pui OI School tional School (HKIS) oss John F Kennedy Centre oss Margaret Trench School oss Princess Alexandra School | Country / Region           Hong Kong SAR, China           Hong Kong SAR, China | Province / State |  |

#### Section 4 Post-Secondary Education

Fill in the information of your post-secondary education if applicable.

If your GPA is not available at the time of application, please enter "0" for the GPA/ Average Mark and leave the Final GPA/ Average Mark blank. You may update your GPA later when it is available after application submission.

| 1 | Level of Qualification *            | Please select <ul> <li>If Others, please specify</li> <li>If Others, please specify</li> <li>If Others, please specify</li> <li>If Others, please specify</li> </ul> |  |
|---|-------------------------------------|----------------------------------------------------------------------------------------------------|--|
|   | Awarding Institution *              | Country / Region                                                                                                    |  |
|   | Program Title *                     | (e.g. BSc in Biology)                                                                                                    |  |
|   | Program Duration *                  | years                                                                                                    |  |
|   | Period of Attendance *<br>(mm/yyyy) |                                                                                                    |  |
|   | Mode of Study *                     | ○ Full-time ○ Part-time ○ Distance Learning                                                                                                    |  |
|   | No. of Years Completed *            | years Do you expect to complete this program before commencing study in HKUST? O Yes Date / Expected Date of Completion / (mm/yyyy) O No                             |  |
|   | Latest GPA / Average Mark *         | at the end of Semester / Term                                                                                                    |  |
|   | Final GPA / Average Mark 🧾          | on a scale of                                                                                                    |  |
|   | Classification of Award             | Please select       If Others, please specify                                                                                                    |  |
|   |                                     | Clear this entry                                                                                                    |  |

#### Section 5 & Section 6 Examination Results & English Language Proficiency

Click on the underlined section(s) relevant to you and add the subjects you have taken (or will be taking) for all respective exams. You may continue to update your scores when they are available after application submission.

| Examination Results / Forthcoming Examination                                                                                                    |  |  |
|----------------------------------------------------------------------------------------------------|--|--|
| Please provide details of all public examinations you have taken during senior and junior secondary school years (including, for<br>example: IGCSE, Standard X, SPM, SMP, etc.). You are required to upload the relevant academic transcripts and result<br>certificates once available in the "Upload Documents" section for review and checking purposes. |  |  |
| Click the links below to insert your exam details under the relevant curriculum tables.                                                                                                    |  |  |
| British Patterned International Baccalaureate American Patterned                                                                                                    |  |  |
| <u>Australia Canada Hong-Kong India Indonesia Malaysia New Zealand Taiwan Others</u>                                                                                                    |  |  |
|                                                                                                    |  |  |
| Continue                                                                                                    |  |  |
|                                                                                                    |  |  |
|                                                                                                    |  |  |
| English Language Proficiency                                                                                                    |  |  |
|                                                                                                    |  |  |

Click the links below to provide / update your English examination results:

| IELTS | TOEFL-Internet Based | TOEFL-Paper-delivered | Others |
|-------|----------------------|-----------------------|--------|
|-------|----------------------|-----------------------|--------|

Continue

# Section 7-11 Prizes and Awards, Extra-curricular Activities / Voluntary Work, Working Experience, Personal Statement and Additional Information

#### Step 1 : Fill Application Form

- 1. Personal Particulars
- 2. Program Choice
- 3. Secondary Education
- 4. Post-Secondary Education
- 5. Examination Results
- 6. English Language

Proficiency

## > 7. Prizes and Awards

- 8. Extra-curricular Activities
- 9. Working Experience
- 10. Personal Statement
- 11. Additional Information
- 12. Academic Reference

## Step 2 : Upload Documents Step 3 : Preview Application Step 4 : Finalize and Submit

Guideline

- You may include any of your past achievements and experiences in sections 7 – 9. Please only include activities undertaken from the high school years onwards.
- You may also note that you cannot amend the information indicated in these sections after application submission. If any amendment is required, you may upload your CV in the "Supporting Documents" section.
- Please note that your application may be put on hold until we receive your personal statement.

#### Section 12 Academic Reference

All applicants must nominate at least one academic referee from your school. An invitation email will be sent to the Academic Referee's contact email immediately after you submit your application.

| Academic Reference                                                                                                    |
|----------------------------------------------------------------------------------------------------|
| An academic reference form will be sent to your nominated referee's email address upon your application submission. Please |
| check regularly the status of your academic reference to ensure your referee has responded.                                |

If you wish to provide other recommendation letter(s), you may upload them in the Upload Documents section.

| Academic Referee                                                                                                    |                                                                                                    |
|----------------------------------------------------------------------------------------------------|----------------------------------------------------------------------------------------------------|
| Salutation *                                                                                                    | ODr OMiss OMr OMs OProf                                                                                                    |
| Name of Referee (in English) *                                                                                                    | Surname Given Name                                                                                                    |
| Title and Position *                                                                                                    |                                                                                                    |
| Name of School / Institution *                                                                                                    | Country                                                                                                    |
| Email *                                                                                                    |                                                                                                    |
| Phone Number                                                                                                    | Country ( ) Area ( )                                                                                                    |
| Message to referee, if any                                                                                                    |                                                                                                    |
| Message to referee, if any                                                                                                    | Clear this entry<br>ninated referee will also provide the predicted grades for the upcoming GCE / IB / Indian High                                                                           |
| Message to referee, if any Please check the box if the nor School Examinations attempts IB Coordinator / Career Counselo                                                                                 | Clear this entro<br>minated referee will also provide the predicted grades for the upcoming GCE / IB / Indian High                                                                           |
| Message to referee, if any <ul> <li>Please check the box if the noi School Examinations attempts</li> </ul> IB Coordinator / Career Counseld Salutation *                                                | Clear this entry<br>Clear this entry<br>minated referee will also provide the predicted grades for the upcoming GCE / IB / Indian High<br>or<br>ODr OMiss OMr OMs OProf                      |
| Message to referee, if any Please check the box if the nor School Examinations attempts IB Coordinator / Career Counseld Salutation * Name of Referee (in English) *                                     | Clear this entry<br>Clear this entry<br>minated referee will also provide the predicted grades for the upcoming GCE / IB / Indian High<br>or<br>Dr OMiss OMr OMs OProf<br>Surname Given Name |
| Message to referee, if any<br>Please check the box if the nor School Examinations attempts<br>IB Coordinator / Career Counseld<br>Salutation *<br>Name of Referee (in English) *<br>Title and Position * | Clear this entry<br>minated referee will also provide the predicted grades for the upcoming GCE / IB / Indian High<br>r<br>Dr Miss Mr Ms Prof<br>Surname Given Name                          |

This section is <u>ONLY</u> required for students completing IB Diploma, GCE-AL/ IAL/ Cambridge Pre-U or Indian High School Examinations in 2024.

If you are not taking any of the above, please leave this section blank.

For IB Diploma, GCE-AL/ IAL/ Cambridge Pre-U or Indian High School Examinations students, a separate invitation email will be sent to your IB Coordinator / Career Counselor for submitting the predicted grades. If you have nominated the same teacher for completing reference form and predicted grades form, he/she will receive two separate invitation emails.

#### Upload Documents

- Please ensure your uploaded documents / images are clear and fitted within the page.
- Documents cannot be deleted after application submission, but you may add the revised documents for our review.
- If documents are not yet available for any of section 1 6, please input the expected date of document submission.

#### **Upload Supporting Documents**

You are required to provide the following supporting documents to complete your application. Any missing documents will delay the application review process.

Before uploading your files, make sure that the filename describes the content of the file (e.g. grade 11 transcript, US passport, IB transcript). Find out more details and tips for minimizing your file size from **I**.

- # must be provided before 'Finalize and Submit' your application
- \* mandatory

#### Total Upload Size Used: 0.05 MB (Max. 6.00 MB)

| I.                                                                  | Required documents                                     | To upload the          | document             |                             | To view the uploaded file                                |          |
|---------------------------------------------------------------------|--------------------------------------------------------|------------------------|----------------------|-----------------------------|----------------------------------------------------------|----------|
|                                                                     | Type of Document                                       | Upload / Exp<br>(dd/mm | ected Date<br>/yyyy) | Uploaded on<br>(dd/mm/yyyy) | Filename                                                 |          |
| 1                                                                   | HKID card, passport, and/or other identity documents # | × [                    |                      | 26/08/2022<br>12:33:47      | <ul> <li>Passport (Sample).pdf<br/>(19.72 KB)</li> </ul> |          |
| 2                                                                   | Personal Statement *                                   |                        |                      | 26/08/2022<br>12:33:40      | Personal Statement (Sample).pdf     (21.27 KB)           |          |
| 3                                                                   | High school transcript from Grade<br>onwards           | 10                     |                      |                             | To delete t                                              | he file: |
| 4                                                                   | Certificates of public examinations                    |                        |                      |                             |                                                          |          |
| 5                                                                   | Degree certificate(s) and official<br>transcript(s)    |                        |                      |                             |                                                          |          |
| 6                                                                   | English language proficiency proof                     | Enter t                | he "Expect           | ed Date" for tl             |                                                          |          |
| document(s) you will receive later<br>and upload it once available. |                                                        |                        |                      |                             |                                                          |          |

#### **HKUST Survey**

Please complete the survey before submitting your application. Choose five contributors only and rank according to the importance in each question.

#### HKUST Survey

Thank you for applying to HKUST. To continuously improving our outreach activities, please spare a minute to fill the question below.

\* Mandatory Fields

| What contributes the most to your understanding of HKUST? Please choose 5 and rank according to the importance (5 most important; 1: important) * |  |  |  |  |  |
|----------------------------------------------------------------------------------------------------|--|--|--|--|--|
| - V HKUST staff                                                                                                    |  |  |  |  |  |
| - HKUST Information Day                                                                                                    |  |  |  |  |  |
| - VI HKUST UG Admission website (join.hkust.edu.hk)                                                                                               |  |  |  |  |  |
| Counselor/teacher                                                                                                    |  |  |  |  |  |
| Friends studying in HKUST                                                                                                    |  |  |  |  |  |
| - V Friends                                                                                                    |  |  |  |  |  |
| - Parents                                                                                                    |  |  |  |  |  |
| Social media (HKUST channel)                                                                                                    |  |  |  |  |  |
| Social media (Other channels)                                                                                                    |  |  |  |  |  |
| Search engine, e.g. Google                                                                                                    |  |  |  |  |  |
| - V Online advertisement                                                                                                    |  |  |  |  |  |
| - Vewspaper & magazines (physical)                                                                                                    |  |  |  |  |  |
| - V HKUST publications                                                                                                    |  |  |  |  |  |
| - VI If Others, please specify:                                                                                                    |  |  |  |  |  |
|                                                                                                    |  |  |  |  |  |

| What contributes the most when considering your choice of university? Please choose 5 and rank according to the importance (5 most important; 1: important) * |
|----------------------------------------------------------------------------------------------------|
| Reputation of the university (e.g., ranking)                                                                                                    |
| - V A flexible curriculum structure                                                                                                    |
| - V A manageable workload that enables me to have free exploration                                                                                            |
| -  Opportunity of overseas exchange                                                                                                    |
| -  Opportunity to do research at undergraduate level study                                                                                                    |
| Opportunity to participate in internship                                                                                                    |
| -  Opportunity to participate in a variety of enrichment activities (e.g. competitions)                                                                       |
| - V Learning environment / atmosphere                                                                                                    |
| - V An internationalized campus                                                                                                    |
| - V A lively and exciting student community                                                                                                    |
| - Job prospects of graduates                                                                                                    |
| Campus physical environment                                                                                                    |
| -  Campus's geographic location                                                                                                    |
| - Vailability of residential hall places                                                                                                    |
| - V Peer influence                                                                                                    |
| - V Influence from parents/teachers                                                                                                    |
| - V If Others, please specify:                                                                                                    |
|                                                                                                    |

Save Save and Continue

#### Preview Application, Finalize and Submit

Before you submit the application, please make sure all the required sections have been filled in and all parts of your application are accurate in the preview page.

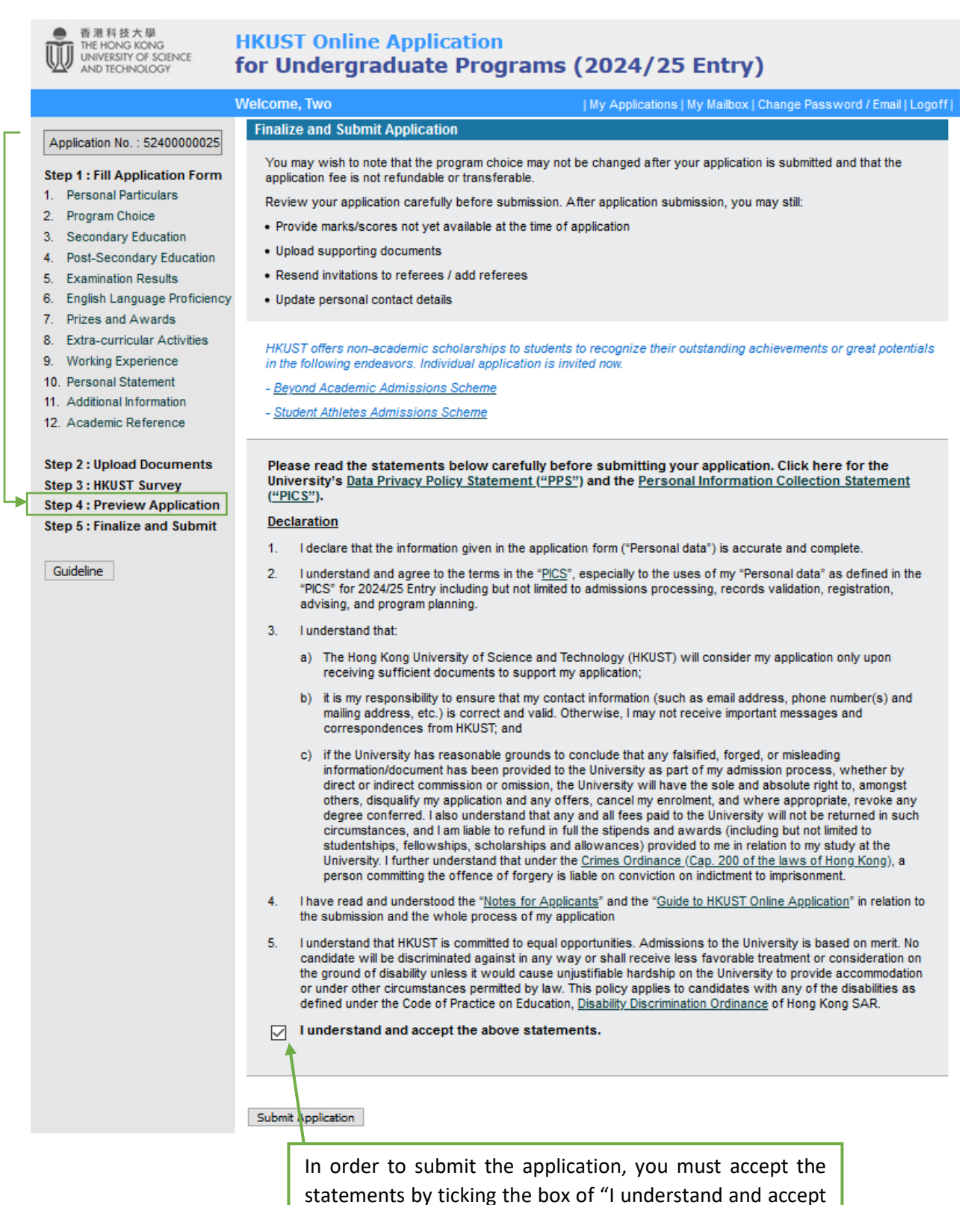

13

the above statements".

#### **Pay Application Fee**

Upon completion of online payment of the application fee (HKD 450, i.e. ~USD60), an acknowledgement of application submission will be displayed on the system, and <u>you will also receive an acknowledgement email</u>.

| Pay Application Fee                                                                                                    |                                                                                                    |  |  |  |  |
|----------------------------------------------------------------------------------------------------|----------------------------------------------------------------------------------------------------|--|--|--|--|
| If you would like to settle the application fee by credit card, <u>please ensure that</u> line payment (you may wish to try using another type of credit card if the one y |                                                                                                    |  |  |  |  |
| Amount : HK\$ 450.00                                                                                                    |                                                                                                    |  |  |  |  |
| Payment Method :                                                                                                    | Acknowledgement of Submission                                                                                                    |  |  |  |  |
| ) By Alipay                                                                                                    | The application had been submitted successfully on 13-Sep-2023 09:41.                                                                        |  |  |  |  |
| O By WeChat Pay                                                                                                    | <ul> <li>The Ref. Invoice No. for your application is AU524000000250035.</li> </ul>                                                          |  |  |  |  |
| Continue                                                                                                    | <ul> <li>After application submission, you may still:</li> <li>Update personal contact details</li> </ul>                                    |  |  |  |  |
|                                                                                                    | <ul> <li>Provide marks/scores not yet available at the time of application</li> <li>Resend invitations to referees / add referees</li> </ul> |  |  |  |  |
|                                                                                                    | Upload supporting documents                                                                                                    |  |  |  |  |
|                                                                                                    | To proceed, select an item from the menu on the left.                                                                                        |  |  |  |  |

#### Important note on payment process

If you have received a transaction confirmation message from your bank but do not see the Acknowledgement of Submission as shown above, it means that your payment has failed in midway before reaching HKUST. To avoid delay in your application submission, please write to us at <u>ugadmit@ust.hk</u> together with your application number, English full name and the payment screencap for our checking and follow up.

You are advised to check with your bank directly if you have any difficulties in making the payment.

#### 5. I've submitted my application, what's next?

#### You may

a) login to the application system to:

- update personal contact details
- provide new exam results
- upload additional supporting documents
- resend invitations to referees
- check your application status from the "My Application" page
- change the login password or email by clicking the "Change Password/Email" link located at the top right corner of the online application system.
- b) notify your referee (and IB Coordinator/Career Counselor) to submit the reference form (and predicted grades form).
- c) check your email account regularly for application status updates or document requests from us. The "My Mailbox" function located in the top right corner of the online application system also contains all messages sent to you from the application system.
- d) bookmark our webpage <a href="https://join.hkust.edu.hk/">https://join.hkust.edu.hk/</a> and chat with our students.